# Anleitung zur Anmeldung zum Projektbericht FM 2 Teil 3

1. Sie melden sich in eCampus mit Ihrem Studierendenausweis an und erhalten die unten abgebildete Ansicht.

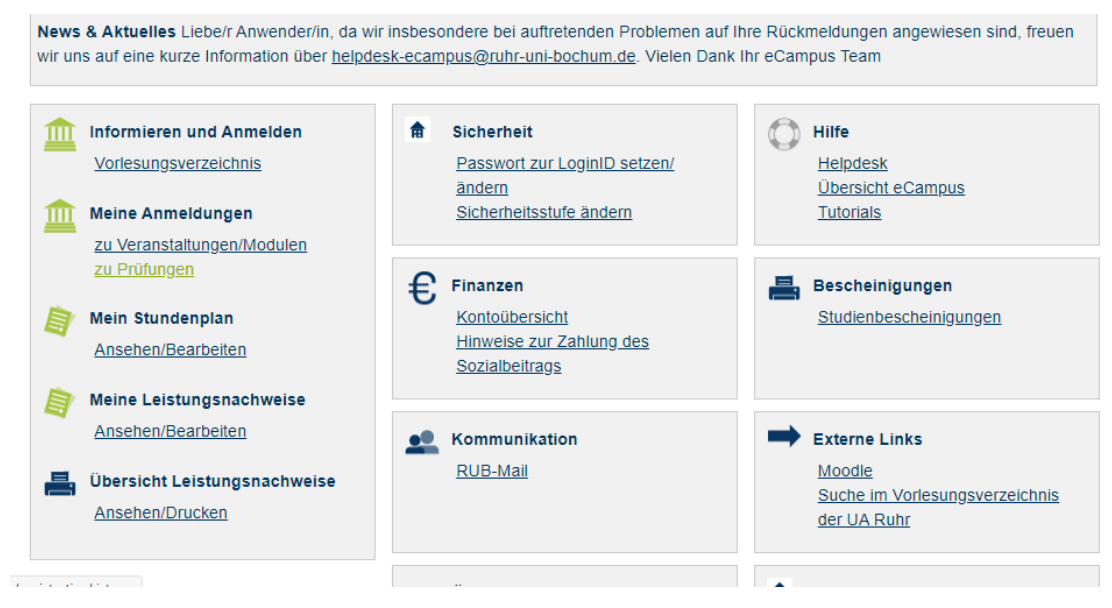

2. Sie wählen Suche aus.

| RUHR-UNIVERSITÄT BOCHU         | M                                        |
|--------------------------------|------------------------------------------|
| RUBeCAMPUS - CAMPUS            | SOFFICE                                  |
|                                |                                          |
|                                |                                          |
| Test Student212, 108055302258  |                                          |
| WS 20/21 🗸                     | ANMELDUNGEN ZU PRÜFUNGEN: WS 20/21       |
| ① Sitzungsende in 19:53        | Tabelle der Anmeldungen                  |
| Informieren und Anmelden       | Keine Anmeldungen zu Prüfungen vorhanden |
| Vorlesungsverzeichnis          | Tabelle der Abmeldungen                  |
| ▶ Suche                        | Keine Abmeldungen zu Prüfungen vorhanden |
| Meine Anmeldungen              |                                          |
| ► zu Veranstaltungen / Modulen |                                          |
| ► zu Prüfungen                 | -                                        |
| Mein Stundenplan               |                                          |
| ansehen / bearbeiten           |                                          |
| Meine Leistungsnachweise       |                                          |
| ansehen / bearbeiten           |                                          |
| eCampus WebClient              |                                          |
| ► Logout                       |                                          |

3. Jetzt wählen Sie Abstrakte Prüfung aus und als Stichwort geben Sie FM% ein. Klicken Sie dann auf Suchen.

| S 24/25 🗸 🗸                               | SUCHE           |                                      |
|-------------------------------------------|-----------------|--------------------------------------|
| Sitzungsende in 19:07                     | Suche im Campus | system                               |
| - Shzungsende in 15167                    | BITTE GEBEN SI  | E EINEN SUCHBEGRIFF EIN:             |
| nformieren und Anmelden                   |                 |                                      |
| <ul> <li>Vorlesungsverzeichnis</li> </ul> | Suchen nach:    | Veranstaltung                        |
| Suche                                     |                 | Modul                                |
| Asian Association and                     |                 | Person (Nachname)                    |
| leine Anmeldungen                         |                 | Überschrift im Vorlesungsverzeichnis |
| zu Veranstaltungen / Modulen              |                 | Einrichtung                          |
| ▶ zu Prüfungen                            |                 | Hörerkreis                           |
| Aein Stundenplan                          |                 | Abstrakte Prüfung                    |
| ansehen / bearbeiten                      | Stichwort:      | FM%                                  |
| Aeine Leistungsnachweise                  |                 | Suchen                               |
| ansehen / bearbeiten                      |                 |                                      |

## 4. Diese Darstellung erscheint:

| A | ABSTRAKTE PRÜFUNGEN              |                                           |  |  |  |  |
|---|----------------------------------|-------------------------------------------|--|--|--|--|
|   | Name                             | Verwaltet von (Fach/Abschluss/PO-Version) |  |  |  |  |
|   | FM1 Modulprüfung unter Vorbehalt | Pädagogik, Master (Lehramt), 2020         |  |  |  |  |
|   | FM2 Modulprüfung unter Vorbehalt | Pädagogik, Master (Lehramt), 2020         |  |  |  |  |
|   | FM2 Teil 3 Projektbericht        | Pädagogik, Master (Lehramt), 2020         |  |  |  |  |

5. Sie klicken nun den Link FM2 Teil 3 Projektbericht an. Danach erscheint die folgende Ansicht.

| SS 2025 🗸 🗸                                                                                 | ABSTRAKTE PRÜFUNG                                                                                                    |                                                                            |  |  |  |
|---------------------------------------------------------------------------------------------|----------------------------------------------------------------------------------------------------|----------------------------------------------------------------------------|--|--|--|
| © Sitzungsende in 19:38                                                                     | ABSTRAKTE PRÜFUNG: FM2 TEIL 3 PROJEKTBERICHT                                                                                                    |                                                                            |  |  |  |
| - Sitzungsendenn 19.50                                                                      | Verwaltet von: Pädagogik, Mast                                                                                                    | er (Lehramt), 2020                                                         |  |  |  |
| Norlosungsvorzeichnis                                                                       | (Fach/Abschluss/PO-Version)                                                                                                    |                                                                            |  |  |  |
| Vorlesungsverzeichnis                                                                       | -                                                                                                    |                                                                            |  |  |  |
| • Suche                                                                                     |                                                                                                    |                                                                            |  |  |  |
| Aeine Anmeldungen                                                                           | WIEDERHOLUNGSREGELN                                                                                                    |                                                                            |  |  |  |
| zu veranstaltungen / Modulen                                                                | Versuche zum Bestehen:                                                                                                    | 3                                                                          |  |  |  |
| <ul> <li>zu Prufungen</li> </ul>                                                            | Versuche zum Verbessern nach Bestehen:                                                                                                    |                                                                            |  |  |  |
| Aein Stundenplan                                                                            | Versuche maximal:                                                                                                    | 3                                                                          |  |  |  |
| ansehen / bearbeiten                                                                        | en ANMELDEVORAUSSETZUNGEN                                                                                                    |                                                                            |  |  |  |
| Aeine Leistungsnachweise                                                                    |                                                                                                    |                                                                            |  |  |  |
| ansehen / bearbeiten     STUDIERENDE MUSSEN FOLGENDE LEISTUNGSNACHWEISE ODER BLOCKE BESTANE |                                                                                                    |                                                                            |  |  |  |
| - Commun Wield Climat                                                                       | Alle der folgenden Leistungsnachweise oder Blöcke:                                                                                                    |                                                                            |  |  |  |
| ecampus webclient                                                                           | Alle Semester, Abstrakte Veranstaltung:FM 2 Teil 1: S                                                                                                    | trategien der Analyse und Planung von                                      |  |  |  |
| Logout                                                                                      | Pädagogikunterricht (Pädagogik PO 2020), Beliebige Leistungsnachweise<br>Alle Semester, Abstrakte Veranstaltung:FM 2 Teil 2: Strategien der Beobachtung von<br>Pädagogikunterricht (Pädagogik PO 2020), Beliebige Leistungsnachweise |                                                                            |  |  |  |
|                                                                                             |                                                                                                    |                                                                            |  |  |  |
|                                                                                             | Alle Semester, Abstrakte Veranstaltung:FM 2 Teil 3: Z<br>Beobachtung, Erprobung, Reflexion (Pädagogik PO 2                                                                                                    | ur Praxis des Pädagogikunterrichts:<br>2020), Beliebige Leistungsnachweise |  |  |  |
|                                                                                             | PRÜFUNGEN                                                                                                    |                                                                            |  |  |  |
|                                                                                             | Intel                                                                                                    | Anmeldevertahren                                                           |  |  |  |
|                                                                                             | Bericht, n.a., SS 2025, 15.05.2025                                                                                                    | Anmeldeverfahren                                                           |  |  |  |
|                                                                                             | Bericht, n.a., WS 24/25, 15.11.2024                                                                                                    | Anmeldeverfahren                                                           |  |  |  |
|                                                                                             | Bericht, n.a., SS 2024, Periode 2, 01.07.2024                                                                                                    |                                                                            |  |  |  |
|                                                                                             | Bericht, n.a., SS 2024, 15.05.2024                                                                                                    | Anmeldeverfahren                                                           |  |  |  |
|                                                                                             | Bericht, n.a., WS 23/24, 15.11.2023                                                                                                    |                                                                            |  |  |  |
|                                                                                             |                                                                                                    |                                                                            |  |  |  |
|                                                                                             | Bericht, n.a., SS 2023, 15.05.2023                                                                                                    |                                                                            |  |  |  |

6. Nun klicken Sie das Anmeldeverfahren des Berichts an, an welchen Sie teilnehmen möchten. Achten Sie dabei auf das Semester und Prüfungsdatum=Abgabetag des Berichtes bei der Dozentin!

## 7. Sie erhalten diese Ansicht und klicken nun auf Zum Anmeldeverfahren.

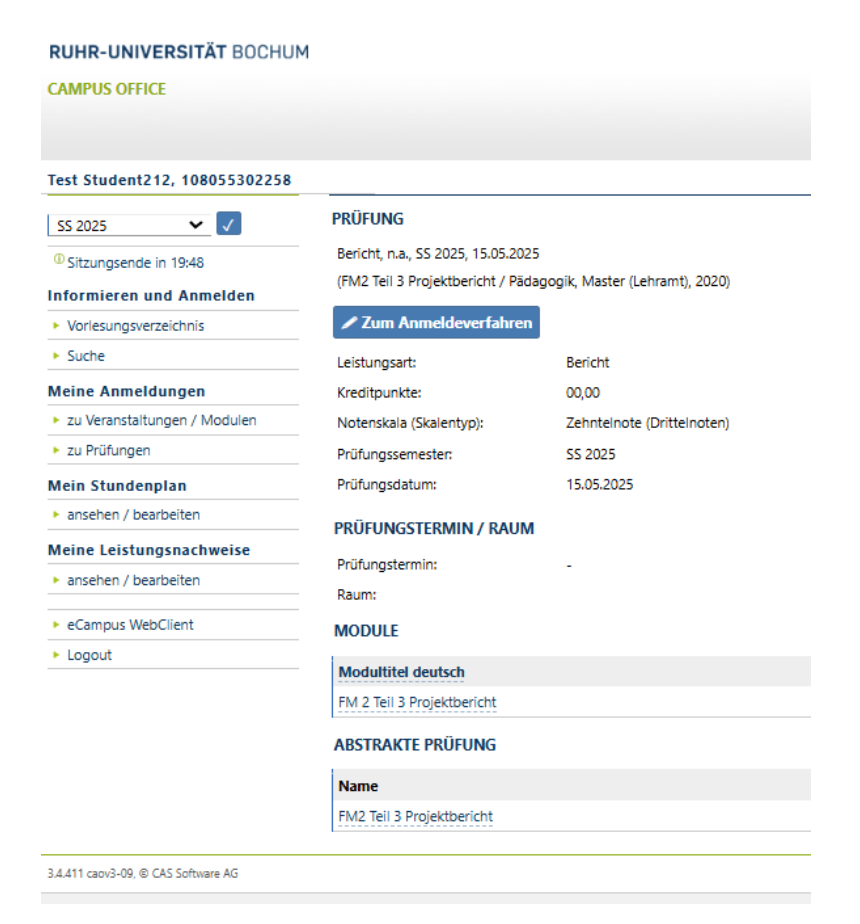

#### 8. Sie erhalten diese Ansicht und klicken nun auf Anmelden.

| SS 2025 🗸 🗸                               | Daten des Anmeldeverfahrens:                                                                                    |                                                                              |  |
|-------------------------------------------|----------------------------------------------------------------------------------------------------|------------------------------------------------------------------------------|--|
| Sitzungsende in 18:41                     | Art:                                                                                                    | Standardverfahren                                                            |  |
| nformieren und Anmelden                   | Anmeldebe                                                                                                    | ginn: 09.01.2025 08:00                                                       |  |
| Vorlasuposverzeichnis                     | Anmeldesch                                                                                                    | luss: 15.05.2025 23:59                                                       |  |
| <ul> <li>Voriesungsverzeichnis</li> </ul> | Abmeldebe                                                                                                    | ginn: 09.01.2025 08:00                                                       |  |
| Suche                                     | Abmeldesch                                                                                                    | luss: 15.05.2025 23:59                                                       |  |
| Meine Anmeldungen                         | Link:                                                                                                    | https://www.pe.ruhr-uni-bochum.de/fakulta                                    |  |
| zu Veranstaltungen / Modulen              | Text:                                                                                                    | Die Modulprüfung besteht aus zwei aufeina                                    |  |
| zu Pr üfungen                             |                                                                                                    | Studienprojekts dar und diskutieren Ertrag<br>fachbezogenen Diskurs dientFür |  |
| Mein Stundenplan                          | Plätze:                                                                                                    | unbegrenzt                                                                   |  |
| ansehen / bearbeiten                      | Sie sind zu d                                                                                                   | lieser Priifung nicht angemeldet                                             |  |
| Meine Leistungsnachweise                  | ole sind zu t                                                                                                   | ieser i runung mont angemeider.                                              |  |
| ansehen / bearbeiten                      | Anmelden                                                                                                    |                                                                              |  |
|                                           | STUDIERENDE MÜSSEN FOLGENDE LEISTUNGSNACH                                                                       |                                                                              |  |
| <ul> <li>eCampus WebClient</li> </ul>     | STODIERE                                                                                                    |                                                                              |  |
| Logout                                    | Alle der folgenden Leistungsnachweise oder Blöcke:                                                              |                                                                              |  |
|                                           |                                                                                                    |                                                                              |  |
|                                           | Pädagogikunterricht (Pädagogik PO 2020), Beliebi                                                                |                                                                              |  |
|                                           | Alle Semester, Abstrakte Veranstaltung:FM 2 Teil 2: Str<br>Pädagogikunterricht (Pädagogik PO 2020), Beliebige L |                                                                              |  |
|                                           |                                                                                                    |                                                                              |  |
|                                           | Alle                                                                                                    | Semester, Abstrakte Veranstaltung:FM 2 Teil 3: Zui                           |  |
|                                           | Beob                                                                                                    | achtung, Erprobung, Reflexion (Pädagogik PO 20.                              |  |

#### 9. Jetzt ist die Anmeldung für den Bericht durchgeführt.

| dent212, 108055302258 |                                      | Tut |
|-----------------------|--------------------------------------|-----|
| <ul><li>✓ ✓</li></ul> | ANMELDUNG                            |     |
| gsende in 19:54       | Ihre Anmeldung                       |     |
| eren und Anmelden     | Sie wurden zu der Drüfung angemeldet |     |
| ungsverzeichnis       | Zurück                               |     |
|                       |                                      |     |
| nmeldungen            |                                      |     |